## Atualização do sistema - Busca de atualizações

Como atualizar o sistema Degust?

• Meu sistema esta pedindo para atualizar, o que devo fazer ?

() ESTA NÃO É SUA VERSÃO? CLIQUE AQUI!

## Atualizando o Sistema Manualmente pelo PDV

1- Acesse sistema Linx Degust PDV no servidor;

2- Vá em "Comunicação";

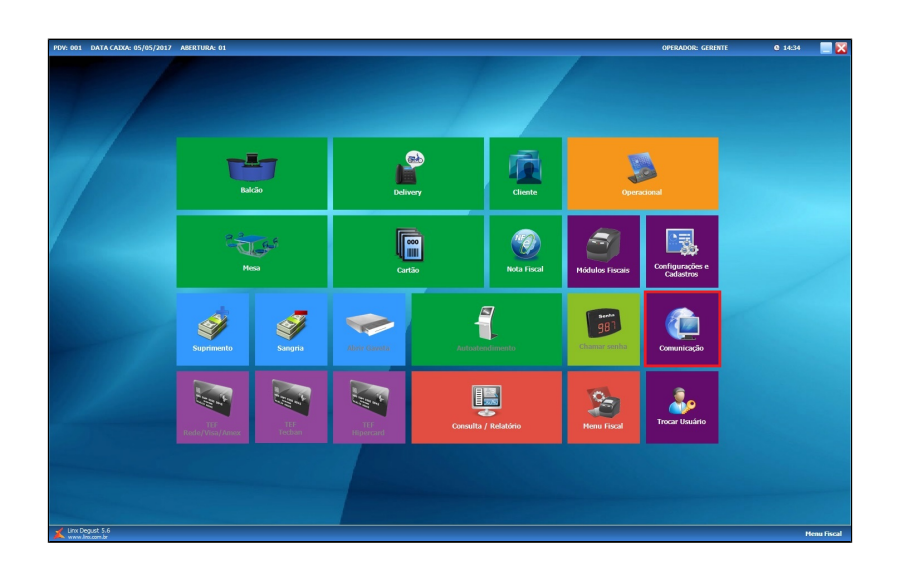

3- Clique na opção "04 Buscar por atualizações disponíveis"

| COMUNICAÇÃO                                   | SINTEGRA                                     | PROGRAMAS DE FIDELIDADE                               | BACKUP                                  |  |
|-----------------------------------------------|----------------------------------------------|-------------------------------------------------------|-----------------------------------------|--|
| 01 Atualização de<br>Tabelas                  | Gerar arquivo<br>05 magnético -<br>Sintegra  | Comunicação<br>09 Programa<br>Fidelidade - LINX       | 13 Realizar backup do<br>sistema        |  |
| Enviar arquivo de<br>02 movimento<br>pendente | 06 Gerar arquivo<br>tabela de produto        |                                                       | LINX FOOD                               |  |
|                                               |                                              | 10 dotz                                               | Enviar valor de<br>14 todos os produtos |  |
|                                               | EXPORTAÇÃO/IMPORTAÇÃO                        | PORTAÇÃO/IMPORTAÇÃO CONTA CLIENTE para                |                                         |  |
| 03 Gerar arquivo de<br>movimento              |                                              | Importação de<br>11 arquivo de saldo<br>conta cliente | EXPORTAÇÃO BK-OFFICE                    |  |
| APLICATIVO DEGUST                             | 07 Exportação de<br>arquivos                 |                                                       | Enviar as vendas<br>para o WebService   |  |
| Buscar por<br>)4 atualizações<br>disponíveis  | <b>08</b> Importação de<br>trade de delivery | Gerar arquivo de<br>12 movimento conta<br>cliente     | Bk-Office                               |  |
|                                               | × •                                          | echar [F7]                                            |                                         |  |

O sistema solicitará permissão do gerente para iniciar a busca por novas atualizações.

4- Após informar a senha "Gerencial" o sistema irá procurar pela versão mais recente disponível e iniciará o download. Será apresentado um pop up com a informação de que o sistema está buscando por atualizações;

| PDV: 001 DATA CAIXA: NÃO ABERTO ABERTURA: 00 |             |                                        |                                    | OPERADOR: GLBOX | <b>C</b> 10:40 |
|----------------------------------------------|-------------|----------------------------------------|------------------------------------|-----------------|----------------|
|                                              |             |                                        |                                    |                 |                |
|                                              | 001.GERENTE |                                        | Usuário                            |                 |                |
|                                              | 001.NELSON  |                                        | 001.GERENTE                        |                 |                |
|                                              | G.LINX      |                                        | Senha                              |                 |                |
|                                              | 1000        |                                        | 3 ou 6 0 ou 2 7 ou 1 8 ou 9 5 ou 4 |                 |                |
|                                              |             |                                        | 🗸 Confirmar 🥒 Limpar               |                 |                |
|                                              |             | 11.1.1.1.1.1.1.1.1.1.1.1.1.1.1.1.1.1.1 | X Cancelar                         |                 |                |
|                                              |             |                                        |                                    |                 |                |
|                                              |             |                                        |                                    |                 |                |
|                                              |             |                                        |                                    |                 |                |
|                                              |             |                                        |                                    |                 |                |
|                                              |             | $\checkmark$                           |                                    |                 |                |
|                                              |             |                                        |                                    |                 |                |
| Linx Degust 2.0                              |             |                                        |                                    |                 |                |

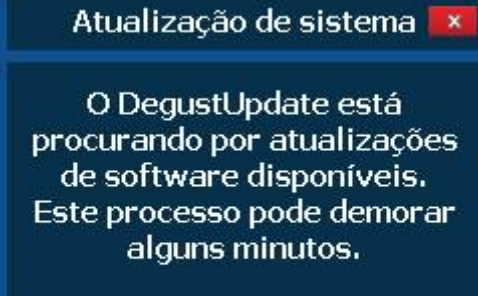

5- No rodapé do sistema, será possível acompanhar o progresso do download pelo DegustUpdate;

DegustUpdate: Baixando arquivos [70/210]: /30180/DESIGNIDE210.ZIP

6- Ao finalizar, um novo pop up será apresentado indicando que a atualização poderá ser iniciada;

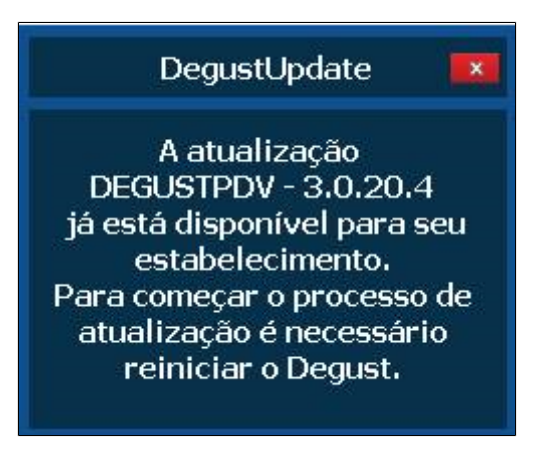

(]) Servidor

Esta etapa deve ser realizada no servidor.

7- Feche o sistema e abra novamente. Então a requisição de atualização será iniciada.

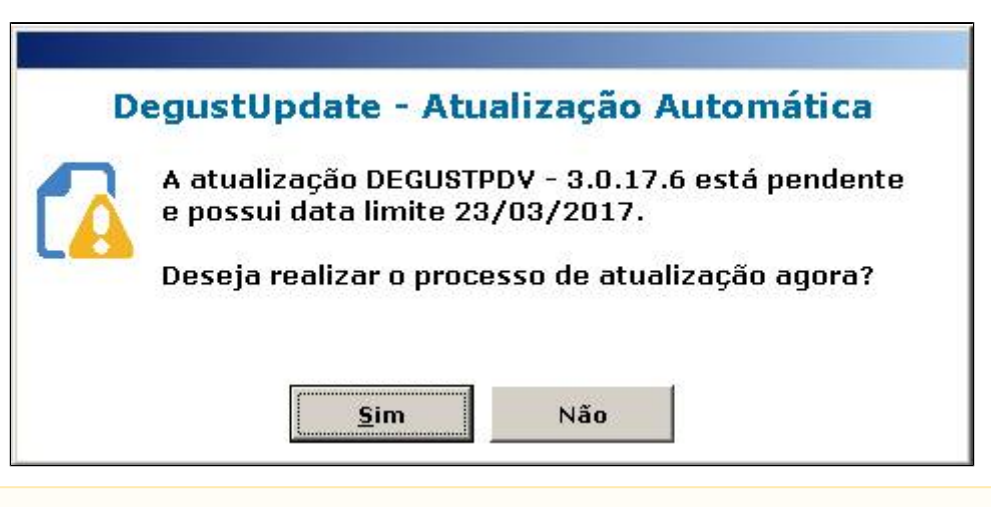

## Atualização

0

Para que o sistema consiga iniciar a atualização todos os aplicativos "(Degust, TRP, Degust Flash, Painel de senha e Auto Atendimento) devem estar fechados.

8- Caso o sistema informe o erro abaixo feche todos os aplicativos e retorne a "etapa 7"

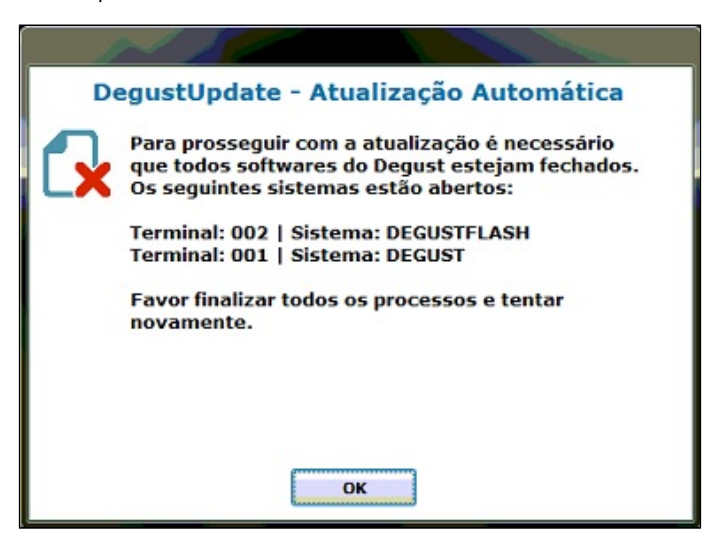

9- Após o inicio da atualização o sistema ira passar por algumas etapas automáticas onde devemos apenas aguardar.

| Linx Degust PDV - Backup de arquivos                                                                          | Andamento do processo                                                                                                    |
|----------------------------------------------------------------------------------------------------|----------------------------------------------------------------------------------------------------|
| Aguarde compactando<br>Total de itens: 17/294<br>Arquivo: ACBr_NFe2.bpl<br>Andamento: 100%<br>Tamanho: 398 KB | Testando conectividade da máquina<br>Processo será iniciado em 15 segundos Aguarde<br>Início do processo de atualização SERVIDOR |
| Andamento geral do processo<br>Concluído: 1%<br>Tamanho total do backup: 396,76 MB                            |                                                                                                    |
| LINX X<br>DegustUpdate Backup ® 3.0.20.9                                                                      | LINX® 1<br>DegustUpdate ® 3.0.20.9                                                                                               |

10- Após a finalização dos processos o sistema será iniciado automaticamente completando a atualização.

| PDV: 001 DATA CAIXA: 20/6/2017      | ABERTURA: 01          | OPERADOR: GERENTE                                   | © 10:44 🔀 |
|-------------------------------------|-----------------------|-----------------------------------------------------|-----------|
|                                     | 001.GERENTE<br>G.LINX | 001.GERENTE                                         |           |
|                                     |                       | 5 ou 7 6 ou 4 8 ou 0 3 ou 2 1 ou 9<br>✓ OK ✓ Limpar |           |
| C:\DegustWin\RelacaoArquivosPAF.TXT |                       |                                                     |           |
| Linx Degust 2.0                     |                       |                                                     |           |

Stá com alguma dúvida?

Consulte todos nossos guias na busca de nossa página principal clicando aqui.